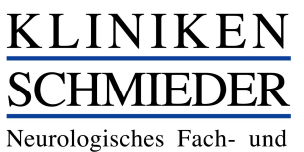

Rehabilitationskrankenhaus

# Corona-Testsystem Schulungsunterlagen

### Fall: Ansichten

Übersicht

| Tests lehr • Admin • DEV • |                                                                               |                                                  | Alle | 💙 👯 🗦 juche / Code / QR 🔍 🗲 |
|----------------------------|-------------------------------------------------------------------------------|--------------------------------------------------|------|-----------------------------|
|                            | Aktuelle Mitarbeiter<br>2096<br>2006 können besucht werden<br>0 sind gesperit | Belegte Testarten<br>4                           |      |                             |
|                            | Tests heute<br>8<br>4 noch geplant<br>0 im Haus<br>4 haben Haus verlasen      | Tests morgen<br>2<br>7 Tests nach morgen geplant |      |                             |

Auf der Startseite sehen Sie die auf Ihre Berechtigung angepasste Übersicht über alle Mitarbeiter und die Tests für ihren Standort.

Über "Tests" sehen Sie die tagaktuell anstehenden Tests, gefiltert auf Ihre Berechtigung:

| Tests He<br>Dienstag,<br>Show Alle • | ute ()<br>10.11.2020<br>entries |             |              |            |                 |                 |                                                        | Search: | viciniting -    |
|--------------------------------------|---------------------------------|-------------|--------------|------------|-----------------|-----------------|--------------------------------------------------------|---------|-----------------|
| Zeit 11                              | Typ 11                          | Standort 11 | Berufsgr. 11 | Testart 11 | Personal Nr. 11 | Personal-Nummer | Mitarbeiter                                            | +1      | Status 11       |
| 09:00                                | Test 09:00-09:45                | HV          | Verwaltung   | 1          | 22427           | 22427           | Simon Flockerzie<br>standard SPEICHERUNG EINVERSTANDEN | #===    | →亩              |
| 10:00                                | Test 10:00-11:00                | SAT         | NMED         | 1          | 2281            | 2281            | Test Test<br>standard SPEICHERUNG EINVERSTANDEN        | #====   | →亩              |
| Showing 1 to 2 of                    | 2 entries                       |             |              |            |                 |                 |                                                        | F       | Previous 1 Next |

Über diese Ansicht können Sie verschiedene Aktionen in Zusammenhang mit dem Mitarbeiter durchführen.

- 1. 🔡 Barcode erfassen und Mitarbeiter dadurch direkt einbuchen
- 2. E Ansicht über die gebuchten Termine des Mitarbeiters
- 3. [+] Ansicht über den Terminkalender des Mitarbeiters (Hilft beim Stornieren oder Umbuchen)
- 4. 😝 Weiterer Ausdruck der Terminzusammenfassung

#### Fall: Erstregistrierung

- → Zum Start benötigt es eine einmalige Registrierung
- 1. Möglichkeit: https://coronatest-ks.besuchssystem.de

#### 2. Möglichkeit: Über das Intranet unter Kliniknews/Corona-Test buchen

| SCHMIEDER                                                                                                    | Mitarbeiter-Registrierung                                                                                                    |                                                                                                    |                                                                                                    |                     |
|----------------------------------------------------------------------------------------------------|----------------------------------------------------------------------------------------------------|----------------------------------------------------------------------------------------------------|----------------------------------------------------------------------------------------------------|---------------------|
| Neurologisches Fisch- und<br>Rabah fürstenen krenkenbase                                                                                                    | Für die Registrierung ist ein Personal-Nummer oder eine Personal Nr. vom Mitarbeiter erft                                                                                                    | orderlich, sowie ihre Mitarbeiter-Kontaktdetalls.                                                                                                    |                                                                                                    |                     |
| Liebe Mitarbeiterinnen und Mitarbeiter,                                                                                                    | Bereits registriert? Dann hier entlang - klick                                                                                                    |                                                                                                    |                                                                                                    |                     |
| um den Schutz von ihnen, den intersten und unsern besuchen bestringslotte zu geschniesten,<br>werden wir zu Jaurit vermehrt Dozon-Jets duchtfähren. Hiers ubeiten zus neuerängs die                                                                                                    | Personal-Nummer oder Personal Nr. *                                                                                                    |                                                                                                    |                                                                                                    |                     |
| Corcea Schneiterts zur Verfigung, die Internalo von 20 Min. ein zwendissigen Ligtenen Liefern                                                                                                    | 2007 3000 3000 X001                                                                                                    |                                                                                                    |                                                                                                    |                     |
| Les die zuielichtig möglichte neuergebei umsiehen, beiten als ihnen die Möglichken<br>Indeemme oppfallte indeen. Indee Mittelseler beiten sin indextaal, abhierung ison anne<br>Abstäval viewe Terrein zur Teaturg besten Grundlage für die Besterig ist die gemönliche<br>Perseard Mannen, die ein Index erechtlicht vierreit und kundenig iste viellentere ein oberier ein | Hier können Sie einen Mitarbeiter neu registrieren:                                                                                                    |                                                                                                    |                                                                                                    |                     |
| Weisselan av netrodan                                                                                                    | Mitarbeiter Anrede                                                                                                    | Mitarbeiter Vomame*                                                                                                    | Mtarbeiter Nachname*                                                                                                    |                     |
| Wir setaan bierbei auf ihre Mitbille und ihre Eigenvorantwortung.                                                                                                    |                                                                                                    |                                                                                                    |                                                                                                    |                     |
| Bitten buchen Sie hierzu selbständig Ihre Testternine.                                                                                                    | Watten                                                                                                    | Vorsene                                                                                                    | Maginetrastree                                                                                                    |                     |
| Siz musion sich zum Statt einmaßgingstriefen                                                                                                    | Charles and Manufacturers'                                                                                                    | Beer Half sector?                                                                                                    | 041                                                                                                    |                     |
| Teststrategie Klinken Schmieder                                                                                                    | Jage Garrison and The                                                                                                    | 1000 House                                                                                                    |                                                                                                    |                     |
| Mitabolier via Panomerikantski tivlesi Percanab lasser sich bitte få ittigg testen.                                                                                                    | Straße und Hausnummer                                                                                                    | PLZ                                                                                                    | On                                                                                                    |                     |
| Mitañade orine Polizitem ovalet, de la del Kink, articites, Mich. Mas Pasana) als 4<br>Vectore     Mitañade de Haughersahung issues schistte alle 4 Sisches tedes.                                                                                                    | Geburtsdatum* (un Atensien/Nation)                                                                                                    | Telefon oder Handynummer*                                                                                                    | Empail* (für Benachricht pungen wie Stenrie ung-                                                                                                    |                     |
| Für den Standort Heldelberg gelten abweichend folgende Regelm                                                                                                    | #Lmm.[j]                                                                                                    | feloton oder Handynunsmer                                                                                                    | Limit                                                                                                    |                     |
| Income time transmission (Meandorg, Huanschritt, Huannische), Sonahlend (al.e.b.<br>Meaner)     Income interruptionenen (Lag) (Namer Enhalt) (Please: Transm. Arab) (Ar-A Recter<br>Income interruptionen (Lag) (Namer Enhalt) (Schlängsteren, Tra-<br>Income interruptionen (Lag) (Namer Enhalt) (Schlängsteren, Tra-<br>Dennister (Lag) (Namer)                            | thorsepandage are Data-revenuenting as Act & Aps. 14 GHz/ard; asses Act. 8 Aps. 15 GHz/AD1, 5 m. 1 1     Down you dann cale warm ware and alias be Artinger and Weblieft even threating and a sublempt     when besiden stores. Weblieft informationes ou unseen: Detector up frees 1 e Art. 1 Ac. | be. Si der Des lan Henerbing zur Sakargelung des Genera-Fraien der Hausrig vom 15 D1 ADD2 (Mit d<br>Mittelde metanlahr, Sie Generar patrice Ehrweit, dass hins gaspelcherfen Daam verlanger und die Lau | r Reprince entain Selin branderbig das en di encenne Data car Sanda da Nationalgarg era registar Helenekala ta esta esta regista<br>Ingel kal Amateira da gaas chela data esta sella Data gaartaan. Nir seus Se data Hin, data Se in Fels anne staten fancing de Alemberh in | ndore<br>Gatter haa |
| Warm Sic hierze Fragen haben komzikilaren Sic bite d'arten Fallerentimen eur<br>Kinistaina <mark>er Nemetersplaste en treen stanten :</mark>                                                                                                    | 🛄 mermit beslahge ich, dass ich die Alip. Nodzungsbedingungen, die Weberschleinintering und die Informatione                                                                                                    | n au Delanscradedung au Kentris genermen tebu Internet einer au unsere Alg. Naturgebeder                                                                                                    | gangan Anden Sie Har Land, Informationer au Innen Wildemuthadhr Indan Sie Fair Unk.                                                                                                    |                     |
| → Erstmalig registrieren                                                                                                    |                                                                                                    | Regintrienen                                                                                                    |                                                                                                    |                     |

# KLINIKEN SCHMIEDER

Neurologisches Fach- und Rehabilitationskrankenhaus

# Corona-Testsystem Schulungsunterlagen

Wichtig für die Registrierung ist:

# Personalnummer!! $\rightarrow$ sie dient als Basis für die Terminbuchung

Name, Vorname, Geburtsdatum und Telefonnummer

E-Mail-Adresse: Hier können auch eine private Mailadresse oder die der Klinik verwendet werden. Die Angabe der E-Mailadresse ist jedoch nicht obligatorisch.

**Die Personalnummer findet man im Zerberus** (unter: Personalkalender anzeigen, links oben unter den Grunddaten findet sich die Personalnummer) **oder auf der Gehaltsabrechnung**.

### Fall: Corona-Test buchen

1. Möglichkeit: https://coronatest-ks.besuchssystem.de (auch von zu Hause aus möglich)

### 2. Möglichkeit: über das Intranet unter Kliniknews/Corona-Testung - Terminbuchung

### Personal-Nummer

Bitte geben Sie Ihren Personal-Nummer ein, um Ihre aktuellen Termine zu sehen und weitere Termine zu buchen.

Falls Sie noch nicht registiert sind finden Sie hier alle Informationen.

Weiter

→ Hier wird die Personalnummer eingetragen. Danach erscheint die Terminübersicht:

# Übersicht Ihrer Termine

Weitere Termine buchen Seite als PDF zum Drucken

Ihr persönlicher Besucher-Code lautet 22427.

| Тур                        | Datum           |                                           | Zeit                       | Stando                                                                          | р¢                                                                                       |                            | Berufsgruppe |            |
|----------------------------|-----------------|-------------------------------------------|----------------------------|---------------------------------------------------------------------------------|------------------------------------------------------------------------------------------|----------------------------|--------------|------------|
| $\rightarrow$ Klick        | auf weitere     | Termine buc                               | hen                        | Zusatz-Inform                                                                   | nation                                                                                   | ×                          |              |            |
| 9 – 15. Nov                | <i>ı</i> . 2020 |                                           |                            | <ul> <li>Routinemäßige</li> <li>Test wegen CC</li> <li>Test wegen un</li> </ul> | e Mitarbeitertestungen<br>WID-19-typischen Symptomen<br>spezifischen grippalen Symptomen |                            |              |            |
|                            | Mo. 9.11.       | Di. 10.11.                                |                            | N O Test nach 7-täg                                                             | giger Abwesenheit                                                                        |                            | Fr. 13.11.   | Sa. 14.11. |
| 08 Uhr                     |                 |                                           |                            | O Neuer Mitarbe                                                                 | iter                                                                                     |                            |              |            |
| 09 Uhr                     |                 | 9.00 - 9.45<br>Test                       | 9:00 - 9:45<br>Verfügbar   | O Kontaktperson     O Testung nach B                                            | i<br>Ende der Quarantäne vor Wiederauf                                                   | nahme der                  |              |            |
| 10 Uhr                     |                 | 10:00 - 10:45<br>Zu viele Besucher am Tag | 10:00 - 10:45<br>Verfügbar | Arbeit<br>O Reiserückkehre                                                      | Arbeit                                                                                   |                            |              |            |
| 11 Uhr                     |                 | 11:00 - 11:45<br>Zu viele Besucher am Tag | 11:00 - 11:45<br>Verfügbar |                                                                                 |                                                                                          |                            |              |            |
| 12 Uhr                     |                 |                                           |                            | CoV-2 durchgefü                                                                 | einverstanden, dass bei mir ein Test<br>ihrt wird und meine Daten zu                     | auf SARS                   |              |            |
| 13 Uhr                     |                 |                                           |                            | Dokumentations:                                                                 | zwecken gespeichert werden                                                               |                            |              |            |
| 13:30 - 14:15<br>Verfügbar | ]_              | 13:30 - 14:15<br>Zu viele Besucher am Tag | 13:30 - 14:15<br>Verfügbar |                                                                                 |                                                                                          |                            |              |            |
| 14:30 - 15:15<br>Verfügbar | ]               | 1630 - 1515<br>Zu viele Besucher am Tag   | 14:30 - 15:15<br>Verfügbar |                                                                                 | Abbrecher                                                                                | Weiter                     |              |            |
| 16 Uhr                     |                 | 15.30 - 16.15<br>Zu viele Besucher am Tag | 15:30 - 16:15<br>Verfügbar |                                                                                 | 15:30 - 16:15<br>Verfügbar                                                               | 15:30 - 16:15<br>Verfügbar |              |            |
| 17 Uhr                     |                 |                                           |                            |                                                                                 |                                                                                          |                            |              |            |

→ Termin auswählen, Testgrund bestätigen, Durchführungsermächtigung bestätigen.
 → Falls eine Mailadresse angegeben wurde, wird eine Bestätigung per Mail verschickt.

| Test b<br>Hier können Si | uchen Zusammenfassun<br>ie einen Termin auswählen. | g           |  | KLINIKEN<br>SCHMEDER<br>Variaterin finder |
|--------------------------|----------------------------------------------------|-------------|--|-------------------------------------------|
| Mitarbeiter :            | Mitarbeiter:                                       |             |  |                                           |
| 9 – 15. N                | lov. 2020                                          | Name        |  |                                           |
|                          | Mo. 9.11.                                          | Di. 10.11   |  |                                           |
| 08 Uhr                   |                                                    |             |  |                                           |
| 09 Uhr                   |                                                    | 9:00 - 9:45 |  |                                           |

Der Mitarbeiterausweis muss vom Mitarbeiter mit zum Test gebracht werden

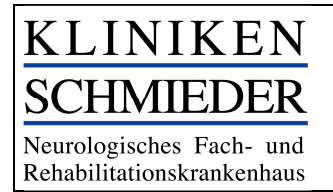

- $\rightarrow$  Über Zusammenfassung können die Termine angezeigt werden und ggf auch storniert werden.
- → Positive Testergebnisse werden dem Mitarbeiter mitgeteilt und müssen mit einem PCR Test bestätigt werden (Buchung erfolgt über am Standort definierte Person).
- → Sollten der Mitarbeiter nach 4h keine Mitteilung haben, kann er von einem negativen Ergebnis ausgehen.

### Fall: Mitarbeiter einchecken

Im klassische Fall kommt der Mitarbeiter zum Corona-Test und bringt das Namensschild mit. Dieses wird eingescannt und der Check-In manuell bestätigt (s.u.). Fehlt das Namensschild, gibt es folgende Möglichkeiten:

Mitarbeiter Heute **QR-Code Scannen** 1. Möglichkeit: Im System auf den QR-Code klicken und Barcode einscannen

- 2. Möglichkeit: Personalnummer im QR-Code Feld eintragen
- Für den externen QR-Code Scanner am P
- 3. Möglichkeit: Direkt einchecken über Tests/QR-Code Feld

| Zeit  | Тур              | Standort | Berufsgr.  | Testart | Personal Nr. | Personal-Nummer | Mitarbeiter                        | 1     | Status 11 |
|-------|------------------|----------|------------|---------|--------------|-----------------|------------------------------------|-------|-----------|
| 09:00 | Test 09:00-09:45 | HV       | Verwaltung | 1       | 22427        | 22427           | Simon Flockerzie                   | 器=曲合/ | ' → 📾     |
|       |                  |          |            |         |              |                 | standard SPEICHERUNG EINVERSTANDEN |       |           |

4. Möglichkeit: Mitarbeiter über Pers.-Nr. im Suchfeld suchen und Check-in durchführen

| Suche üb<br>Suche üb<br>Sucherge<br>Mitar | he<br>er Personal Nr. , Personal-N<br>suche<br>bnisse für "22427" Mitarb<br>beiter | lummer, Persor<br>n<br>eiter: 1 Mitarb | al-Nummer. Die Codes können hie<br>eiter: 1 | r ohne Binde | estriche eingegeben werden. |          |                    |     |                        |                                                   |        |                         |
|-------------------------------------------|------------------------------------------------------------------------------------|----------------------------------------|---------------------------------------------|--------------|-----------------------------|----------|--------------------|-----|------------------------|---------------------------------------------------|--------|-------------------------|
| Persona                                   | Nr.                                                                                |                                        | Eintritt                                    | S            | tandort                     | Berufsg  | uppe               |     | Testart                | Buchbar                                           |        |                         |
| 22427                                     |                                                                                    |                                        | 01.08.2020                                  | н            | ſV                          | Verwaltu | ıg                 |     | 1                      | 🗸 (automat                                        | isch)  | ∥ @ & @ &               |
| Mitar                                     | /litarbeiter                                                                       |                                        |                                             |              |                             |          |                    |     |                        |                                                   |        |                         |
| Persona                                   | I-Nummer                                                                           |                                        | Mitarbeiter Name                            |              |                             |          | -                  |     |                        |                                                   |        |                         |
| 22427                                     |                                                                                    |                                        | Simon Flockerzie                            |              |                             | 00       | → Besucher-Übersio | tht |                        | → Termin bud                                      | ien    | → Checkin               |
| Tests                                     | / Termine                                                                          |                                        |                                             |              |                             |          |                    |     |                        |                                                   |        |                         |
| Тур                                       | Personal Nr.                                                                       | Standort                               | Berufsgruppe                                | Testart      | Personal-Nummer             |          | Mitarbeiter Name   |     | Datum                  |                                                   | Status |                         |
| Test                                      | 22427                                                                              | HV                                     | Verwaltung                                  | 1            | 22427                       |          | Simon Flockerzie   | 0   | 07.11.2020 08:00-08:40 | </td <td>→≘</td> <td>→ Termin buchen 👯 🚍 🖽 🖨</td> | →≘     | → Termin buchen 👯 🚍 🖽 🖨 |
| Test                                      | 22427                                                                              | HV                                     | Verwaltung                                  | 1            | 22427                       |          | Simon Flockerzie   | D   | 08.11.2020 08:00-08:40 | </td <td>→≘</td> <td>→ Termin buchen 👬 🚍 🖽 🖨</td> | →≘     | → Termin buchen 👬 🚍 🖽 🖨 |
| Test                                      | 22427                                                                              | HV                                     | Verwaltung                                  | 1            | 22427                       |          | Simon Flockerzie   | O   | 09.11.2020 08:00-08:40 | </td <td>×</td> <td>→ Termin buchen 🔐 🚍 🖽 🖨</td>  | ×      | → Termin buchen 🔐 🚍 🖽 🖨 |
| Test                                      | 22427                                                                              | HV                                     | Verwaltung                                  | 1            | 22427                       |          | Simon Flockerzie   | 0   | 10.11.2020 09:00-09:45 | </td <td>×</td> <td>→ Termin buchen 💱 🚍 🖽 🖶</td>  | ×      | → Termin buchen 💱 🚍 🖽 🖶 |

### Check- in erfolgt manuell

| Recreating Patienten Zimmer Besuche Mehr * DEV * | 🗱 🛛 Suche / Code / QR 🔍 🕞 |
|--------------------------------------------------|---------------------------|
| Einlass-Kontrolle                                |                           |
| Besucher Simon Flockerzie<br>579-209-986-875     |                           |
|                                                  | Besuch                    |
| Patienten Nr.                                    | 10101011                  |
| Patienten-Code                                   | 265-853-367-448           |
| Haus                                             | Arlberg                   |
| Station                                          | A-A0                      |
| Raum                                             | A005                      |
| Zeit                                             | 15:30-17:30               |
|                                                  | V                         |
|                                                  |                           |

Sobald der Check-in durchgeführt wurde, ist der Test registriert und kann durchgeführt werden.

→ Ein Check-out muss nicht durchgeführt werden

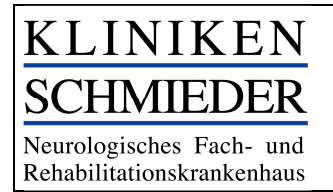

### Fall: Mitarbeiterregistrierung

Sollte der Mitarbeiter nicht in der Lage sein selbst zu buchen, könnte man ihn (theoretisch) folgendermaßen unterstützen.

### Vorgehen:

Unter "Mehr"  $\rightarrow$  "Mitarbeiter Registrierung" können Terminbuchungen auch manuell vorgenommen werden.

| KLINIKEN<br>SCHNIEDER<br>Wargebeiter Mitarbeiter Testarten Tests                                     | Mehr → Admin → DEV →                                                                                        |                                                 |
|----------------------------------------------------------------------------------------------------|----------------------------------------------------------------------------------------------------|-------------------------------------------------|
| Suche                                                                                                | Anleitung<br>Häufige Fragen                                                                                 |                                                 |
| Suche über Personal Nr. , Personal-Numme<br>Suchergebnisse für "22427" Mitarbeiter: 1<br>Mitarbeiter | Mitarbeiter Startseite<br>Mitarbeiter Registrierung<br>Mitarbeiter Nachtragen<br>Mitarbeiter häufige Fragen | önnen hier ohne Bindestriche eingegeben werden. |

## Fall: Termin für PCR buchen

Sollte ein Schnelltest positiv ausfallen, muss das Ergebnis durch einen PCR Test bestätigt werden.

Hierzu bucht der zuständige Administrator der Klinik einen PCR Test für den entsprechenden Mitarbeiter.

### Vorgehen:

- Eingabe der Personalnummer in das Suchfeld
- Termin buchen drücken

| Suche                           |                                       |                         |                             |         |                 |           |
|---------------------------------|---------------------------------------|-------------------------|-----------------------------|---------|-----------------|-----------|
| Suche über Personal Nr. , Perso | nal-Nummer, Personal-Nummer. Die Code | s können hier ohne Bind | estriche eingegeben werden. |         |                 |           |
| Such                            | hen                                   |                         |                             |         |                 |           |
| Suchergebnisse für "16404" M    | fitarbeiter: 1 Mitarbeiter: 1         |                         |                             |         |                 |           |
| Mitarbeiter                     |                                       |                         |                             |         |                 |           |
| Personal Nr.                    | Eintritt                              | Standort                | Berufsgruppe                | Testart | Buchbar         |           |
| 16404                           | 01.06.2017                            | HV                      | Verwaltung                  | 1       | ✓ (automatisch) | ∥ & & & & |
| Mitarbeiter                     |                                       |                         |                             |         |                 |           |
| Personal-Nummer                 | Mitarbeiter M                         | lame                    |                             |         |                 |           |
| 16404                           |                                       |                         |                             | (       | - Termin buchen | → Checkin |
| Mitarbe                         | eiter auswä                           | ihlen                   |                             |         |                 |           |
| Bitte wählen Sie ei             | ne Personal-Nummer aus,               | um weitere Ter          | mine zu buchen.             |         |                 |           |

- 236-883-217-934
- 22427

Hier können Sie einen weitere Personal- Nummer eingeben:

Auswählen

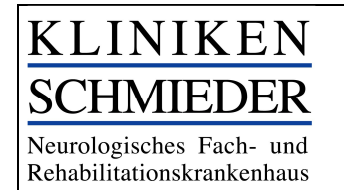

→ Im Feld "Mitarbeiter auswählen" bitte den jeweiligen Standortcode eingeben.

| PCRALL           | PCRGA                        | PCRGER                     | PCRHD                      | PCRHV                      | PCRKN                      | PCRSTUII   | PCRSA |
|------------------|------------------------------|----------------------------|----------------------------|----------------------------|----------------------------|------------|-------|
| Test h           |                              |                            |                            |                            |                            |            |       |
| Hier können Si   | e einen Termin auswählen     |                            |                            |                            |                            |            |       |
| Mitrobolitore    | CD ALL Mitcheiten 22427      |                            |                            |                            |                            |            |       |
| Wittarbeiter : F | CK - ALL Wiltarbeiter: 22427 |                            |                            |                            |                            |            |       |
| 9 – 15. N        | lov. 2020                    |                            |                            |                            |                            |            |       |
|                  | Mo. 9.11.                    | Di. 10.11.                 | Mi. 11.11.                 | Do                         | . 12.11.                   | Fr. 13.11. |       |
| 08 Uhr           |                              |                            |                            |                            |                            |            |       |
| 09 Uhr           |                              |                            | 9:00 - 9:45                | 9:00 - 9:45                | 9:00 - 9:45                |            |       |
|                  |                              |                            | Vertügbar                  | Vertügbar                  | Vertügbar                  |            |       |
| 10 Uhr           |                              | 10:00 - 10:45<br>Verfügbar | 10:00 - 10:45<br>Verfügbar | 10:00 - 10:45<br>Verfügbar | 10:00 - 10:45<br>Verfügbar |            |       |
| 11 Uhr           |                              | 11:00 - 11:45<br>Verdünken | 11:00 - 11:45<br>Marfünken | 11:00 - 11:45<br>Verfürber | 11:00 - 11:45<br>Mafürbar  |            |       |
|                  |                              | lvenugbar                  | venugbar                   | venugbar                   | vertugbar                  |            |       |
| 12 Uhr           |                              |                            |                            |                            |                            |            |       |
| 13 Uhr           |                              |                            |                            |                            |                            |            |       |
|                  |                              | 13:30 - 14:15<br>Verfügber | 13:30 - 14:15<br>Verfügber | 13:30 - 14:15<br>Verfügbar | 13:30 - 14:15<br>Norfügbar |            |       |
| 14 Uhr           |                              |                            |                            | (venuquai                  | (venogoai                  |            |       |
| 15 Libr          |                              | Verfügbar                  | Verfügbar                  | Verfügbar                  | Verfügbar                  |            |       |
| 15 011           |                              | 15:30 - 16:15              | 15:30 - 16:15              | 15:30 - 16:15              | 15:30 - 16:15              |            |       |
| 16 Uhr           |                              | Verfüqbar                  | Verfügbar                  | Verfügbar                  | Verfügbar                  |            |       |

- → Termin buchen und dem Mitarbeiter mitteilen
- → Mitarbeiter erhält zusätzlich eine E-Mail, wenn er seine Daten hinterlegt hat.

### Fall: Sperren eines Mitarbeiters

Sollte die Notwendigkeit bestehen, einen Mitarbeiter zu sperren, bspw., weil er zu oft zum Test erscheint, kann dies durch den Key-User vorgenommen werden.

### Vorgehen:

| Mitarbeiter Heute 🖸 |            |         |           |            |                 |           |             |  |
|---------------------|------------|---------|-----------|------------|-----------------|-----------|-------------|--|
| Standort            | Berufsgr.  | Testart | PersNr.   | Eintritt   | Buchbar         | Kommentar | Aktionen    |  |
| HV                  | Verwaltung | 1       | 16404     | 01.06.2017 | ✓ (automatisch) |           | ∥∉⊕⊛≋       |  |
| GA                  | PCR        | 1       | PCR - GA  | 01.01.2020 | ✔ (automatisch) |           | ∥⇔⇔∉≈       |  |
| GER                 | PCR        | 1       | PCR - GER | 01.01.2020 | ✓ (automatisch) |           | ∥ Ә Ѧ Ѥ Ҳ   |  |
| ALL                 | PCR        | 1       | PCR - ALL | 01.01.2020 | ✔ (automatisch) |           | ∥ Ә Ѧ Ѥ Ҳ   |  |
| HV                  | PCR        | 1       | PCR - HV  | 01.01.2020 | ✓ (automatisch) |           | ∥ & & & & & |  |
| HD                  | PCR        | 1       | PCR - HD  | 01.01.2020 | ✓ (automatisch) |           | ∥ @ £ € %   |  |

Die Sperrung führt zu einer Stornierung sämtlicher Testtermine, auch zukünftiger.

Hat der Mitarbeiter eine Mailadresse hinterlegt, so wird er über die Stornierung informiert.

Hat der Mitarbeiter keine Mailadresse hinterlegt, werden die Stornierungen unter Aufgaben angezeigt. Diese Termine müssen telefonisch storniert werden.

.....

### Fall: Testung von externen Mitarbeitern (Handwerker, Friseure, etc.)

Testungen von externen Mitarbeitern werden nicht im System erfasst. Die Testungen erfolgen ggf. außerhalb der offiziellen Testslots gesammelt, oder den Mitarbeitern werden Termine genannt. Die Namen der Mitarbeiter, ihre Daten sowie das Testergebnis werden handschriftlich auf der Test-Liste aus dem System (s.u.) ergänzt.

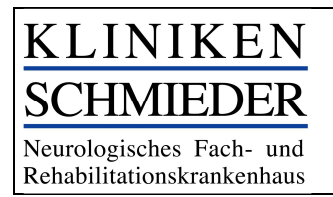

### Fall: Mitarbeiter wird ohne Termin getestet

Wird ein Mitarbeiter getestet, ohne einen Termin gebucht zu haben, muss dieser Test im System nachgetragen werden. Dies geschieht unter:

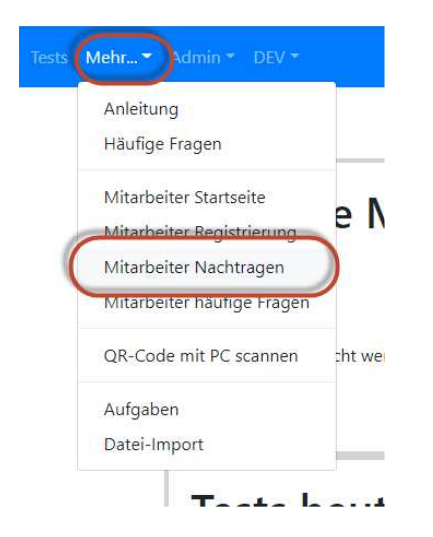

Falls der Mitarbeiter bereits registriert ist, genügt es die markierten Felder auszufüllen:

#### Mitarbeiter nachtragen für einen Test

| Nachdem ein Test bereits stattgefunden hat. |                      |                     |                       |  |  |
|---------------------------------------------|----------------------|---------------------|-----------------------|--|--|
| Personal-Nummer/Personal Nr. * (z.B. )      | Ко                   | ommentar zum Test   |                       |  |  |
|                                             |                      |                     |                       |  |  |
| Datum* (z.B. 1.7.2020)                      | Ein                  | nlass* (z.B. 09:00) | Auslass* (z.B. 18:00) |  |  |
|                                             |                      |                     |                       |  |  |
| Vorhandener Personal-Nummer (z.B. )         |                      |                     |                       |  |  |
|                                             |                      |                     |                       |  |  |
| ODER                                        |                      |                     |                       |  |  |
| Mitarbeiter Anrede                          | Mitarbeiter Vorname* |                     | Mitarbeiter Nachname* |  |  |
| Wählen                                      | <b>~</b>             |                     |                       |  |  |

Falls der Mitarbeiter noch nicht registriert ist, müssen die Kontaktdaten erfasst werden.

.....

### Fall: Dokumentation der Test-Ergebnisse

Positive Testergebnisse werden direkt bei Aufdeckung an die am Standort definierte verantwortliche Person gemeldet, die den Mitarbeiter informiert und alles weitere veranlasst.

Negative Ergebnisse werden nicht aktiv an den Mitarbeiter kommuniziert.

Nach Abschluss der Testslots wird über das System eine Liste generiert, die alle Mitarbeiter aufführt, die getestet wurden. Dazu unter dem Menüpunkt "Mehr…" den Eintrag "Export Corona Tests" auswählen.

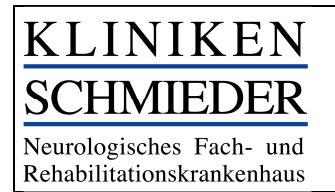

Es öffnet sich ein neues Fenster, über das die Liste ausgedruckt werden kann. Hier wird handschriftlich das Test-Ergebnis vermerkt und mit der Unterschrift bestätigt.

| $\leftrightarrow$ $\rightarrow$ C $($ coronatest-ks.besuchssystem.de/export/coronatest     |                                                                                        |             |                    |        |
|--------------------------------------------------------------------------------------------|----------------------------------------------------------------------------------------|-------------|--------------------|--------|
| Apps 🔞 SSLVPN 🍘 Access Gateway Kli                                                         | 10.11.2020 Miga //convoleted is besuchasystem, delegosticonvoletest Kliniken Schmieder | Drucken     | 1 Blatt F          | •apier |
| Test-Team:           Zeitraum: 2020-11-10 00:00 - 2020-11-10 23;           Personal-Nummer | Standor:<br>Test-Team:<br>Zestraum: 2020-11-0000<br>2.000-11-027-50                    | Ziel        | D400219 auf sprn01 | •      |
|                                                                                            | Personal-Nummer Nachname Vorname Geburtstag Datum Test. Zeit Testergebnis Unterschrift | Seiten      | Alle               | •      |
|                                                                                            |                                                                                        | Kopien      | 1                  |        |
|                                                                                            |                                                                                        | Ausrichtung | Hochformat         | *      |
|                                                                                            |                                                                                        | Farbe       | Schwarz-Weiß       | *      |